## SCH:1.3.4 INVENTAIRE

Revenir à la page Gestion du stock.

| Fonctionnalité                        | Description                                                                                                    |
|---------------------------------------|----------------------------------------------------------------------------------------------------|
| Gestion des inventaires               | Permet de créer, modifier, supprimer, clôturer des inventaires complets ou parti<br>ponctuel, pour contrôler et corriger le stock, éditer les différences d'inventaire,<br>démarque inconnue.                                                                               |
|                                       | Disponible dans le menu : [Stock] [Inventaires]                                                                                                    |
| Créer ou modifier un inventaire       | Cette fonction permet de créer ou modifier un inventaire sur un ou plusieurs magasin<br>partie des modèles à l'aide de filtres, saisir l'inventaire, faire les ajustements de stoc<br>imprimer l'inventaire valorisé, les différences d'inventaire et la démarque inconnue. |
|                                       | Disponible dans le menu : [Stock] [Inventaire] [Bouton "Créer"] ou [Bouton "Modifier" ]                                                                                                    |
| Saisie                                | Cette fonction permet de saisir l'inventaire en manuel en entrant la quantité inventorie<br>par codes barres en scannant les code barres à l'aide d'une douchette ou en lançant<br>effectuée à l'aide d'un portable d'inventaire.                                           |
|                                       | Disponible dans le menu : [Clients] [Inventaire] [Bouton "Créer"] [Bouton "Saisie"] ou [C                                                                                                    |
| Ajustements d'inventaire              | Cette fonction permet de corriger manuellement ou automatiquement le stock informa a été inventorié.                                                                                                    |
|                                       | Disponible dans le menu : [Stock] [Inventaire] [Bouton "Ajustements auto."] ou [Onglet                                                                                                    |
| Décôtes                               | Cette fonction permet d'appliquer une décôte sur une partie de l'inventaire pour ensuit<br>de l'inventaire valorisé.                                                                                                    |
|                                       | Disponible dans le menu : [Stock] [Inventaire] [Bouton "Décôtes"]                                                                                                    |
| Edition de la différence d'inventaire | Cette fonction permet d'éditer la liste des modèles pour lesquels il existe un écart e théorique afin d'analyser les écarts.                                                                                                    |
|                                       | Disponible dans le menu : [Stock] [Inventaire] [Bouton "Editions"] [Option "Différence d                                                                                                    |
| Edition de l'inventaire valorisé      | Cette fonction permet d'éditer l'inventaire valorisé au prix d'achat pour le bilan de fin d'                                                                                                    |
|                                       | Disponible dans le menu : [Stock] [Inventaire] [Bouton "Editions"] [Option "Inventaire va                                                                                                    |
| Edition de la démarque inconnue       | Cette fonction permet d'éditer les modèles pour lesquels il y a une différence entre clôture de l'exercice et le stock théorique comptable.                                                                                                    |
|                                       | Disponible dans le menu : [Stock] [Inventaire] [Bouton "Editions"] [Option "Démarque in                                                                                                    |
| L                                     |                                                                                                    |

| Clôturer un inventaire | Cette fonction permet de clôturer un inventaire lorsqu'il est terminé. |
|------------------------|------------------------------------------------------------------------|
|                        | Disponible dans le menu : [Stock] [Inventaire] [Bouton "Clôture"]      |